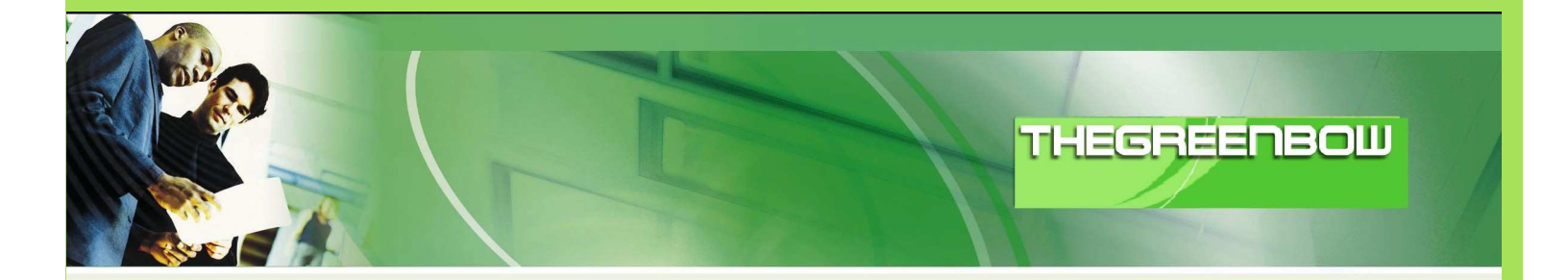

# TheGreenBow IPSec VPN Client

# **User Guide**

# **Using Certificates**

WebSite:

http://www.thegreenbow.com

Contact:

support@thegreenbow.com

Certificates User Guide

| THEGR | EÉ | RB | 8111181 |
|-------|----|----|---------|
|       |    |    |         |

| Doc.Ref     | tgbvpn_certificates_en |
|-------------|------------------------|
| Doc.version | 2.0 – Nov 2006         |
| VPN version | 4.00                   |

# Table of contents

| 1 | Introduction                                                                                                    | . 3                                         |
|---|----------------------------------------------------------------------------------------------------|---------------------------------------------|
| 2 | Managing certificates         2.1       Features         2.2       Using certificates         2.3       Importing PKCS#12 certificate         2.4       Importing PEM files         2.5       Reading smart cards         2.6       Configuration options | . 4<br>. 3<br>. 4<br>. 6<br>. 8<br>10<br>12 |
| 3 | Using Microsoft Certificates Server                                                                                                    | 14<br>14<br>16<br>19<br>20                  |
| 4 | Using OpenSSL<br>4.1 Generating Certificates<br>4.1.1 Generating a self-signed Certificate<br>4.1.2 Generating a User Certificate<br>4.2 Additional TgbSmallPKI tools<br>4.2.1 Displaying Certificate information                                         | 22<br>22<br>22<br>23<br>25<br>25            |
| 5 | Troubleshootings                                                                                                    | 27                                          |
| 6 | Contacts                                                                                                    | 28                                          |

| THEGR | <b>DB</b> |  |
|-------|-----------|--|
|       |           |  |

| Doc.Ref     | tgbvpn_certificates_en |
|-------------|------------------------|
| Doc.version | 2.0 – Nov 2006         |
| VPN version | 4.00                   |

## 1 Introduction

#### 1.1 Goal of the document

This document explains how to use certificates with TheGreenBow IPSec VPN Client. Theses certificates can be stored on a smart card or imported from a PKCS#12 file.

This document explains also how to use a third party Certification Authority in order to be able to generate X509 Certificates and to open a VPN tunnel securely. There are many options to generate Certificates like using Microsoft Certificates server (i.e. Microsoft Certificate Service) available under Windows 2000/2003 Server, OpenSSL or some VPN Router themselves.

#### 1.2 Features

Two kinds of certificates can be imported to TheGreenBow VPN Client:

- PKCS#12
- PEM certificates.

Certificates can be stored in a smart card whose access is protected by a PIN code. TheGreenBow VPN Client uses them dynamically while establishing a tunnel.

A certificate has three parts:

- certificate authority public key
- user certificate public key
- user certificate private key

Once imported, these keys are stored in the configuration file. One certificate is bound to one tunnel. All configuration elements can be easily exported to another computer.

In the case of smart card, the configuration file contains no one of the three keys.

| Doc.Ref     | tgbvpn_certificates_en |
|-------------|------------------------|
| Doc.version | 2.0 – Nov 2006         |
| VPN version | 4.00                   |

# 2 Managing certificates

#### 2.1 Using certificates

X509 certificates and smart cards are managed in phase 1 settings. A phase 1 must be created.

| e <u>V</u> PN Configuration Vie <u>v</u> | <u>v T</u> ools <u>?</u>                                                                                                    |
|------------------------------------------|----------------------------------------------------------------------------------------------------|
| HEGREENBOL                               | IPSec VPN Clien                                                                                                    |
| 🔑 Console                                | Phase 1 (Authentication)                                                                                                    |
| 🚱 Parameters                             | Name Phase_1                                                                                                    |
| S Connections                            | Interface Any                                                                                                    |
| E <u>↓ Phase 1</u><br>Phase_2<br>Phase_2 | Preshared Key     Confirm     Certificate     Certificates Import                                                                                                    |
|                                          | IKE Encryption AES 128  P1 Advanced P1 Advanced. |
|                                          | <u>S</u> ave & Apply                                                                                                    |

Click on "Certificate" and then on "Certificates Import..."

| Doc.Ref     | tgbvpn_certificates_en |
|-------------|------------------------|
| Doc.version | 2.0 – Nov 2006         |
| VPN version | 4.00                   |

In the Certificates import window, the user can import certificates files in the VPN configuration or read them from a smart card.

| E                                                                                           |
|---------------------------------------------------------------------------------------------|
| Root Certificate                                                                            |
| User Certificate                                                                            |
| User Private Key                                                                            |
| Choose below the Certificate location and type:                                             |
| Certificate from a PKCS#12 file Certificate from a PKCS#12 file Certificate from a PEM file |
| Certificate from a SmartCard Import Certificates from a PKCS12 file Import                  |
| Ok Cancel                                                                                   |

TheGreenBow VPN client supports the following certificates format file:

- PKCS#12 files
- PEM files
- CRT files

| Doc.Ref     | tgbvpn_certificates_en |
|-------------|------------------------|
| Doc.version | 2.0 – Nov 2006         |
| VPN version | 4.00                   |

### 2.2 Importing PKCS#12 certificate

From the drop-down list, select "Certificate from a PKCS#12 file".

| E                                               |
|-------------------------------------------------|
| Root Certificate                                |
| User Certificate                                |
| User Private Key                                |
| Choose below the Certificate location and type: |
| Certificate from a PKCS#12 file                 |
| Import Certificates from a PKCS12 file Import   |
| Cancel                                          |

And click on "Import..."

| Open                                           | ? 🔀                             |
|------------------------------------------------|---------------------------------|
| Look jn: [                                     | Desktop 💌 🗲 🛅 📸 🖬 🕇             |
| My Docum<br>My Compu<br>My Netwoi<br>Cigb1.p12 | ents<br>ter<br>½ Places         |
| File <u>n</u> ame:                             | tgb1.p12                        |
| Files of <u>type</u> :                         | Certificates P12 (*.p12) Cancel |
|                                                | C Open as read-only             |

Select the PKCS#12 file and click on "Open".

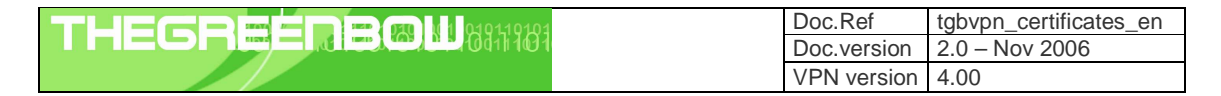

| PKCS12 file password       |             |
|----------------------------|-------------|
|                            | 5           |
| Please enter the file pass | word below: |
| OK                         | Cancel      |

The file can be protected by a password. If not, the edit box can be let empty.

Click on "OK" for importing the file.

| E                                                                        |  |  |
|--------------------------------------------------------------------------|--|--|
| Root Certificate<br>/C=FR/L=Paris/0=TheGreenBow/CN=TheGreenBow CA/emailA |  |  |
| User Certificate       /C=FR/0=TheGreenBow/CN=tgb1                       |  |  |
| 🙀 User Private Key                                                       |  |  |
| Choose below the Certificate location and type:                          |  |  |
| Certificate from a PKCS#12 file                                          |  |  |
| Import Certificates from a PKCS12 file                                   |  |  |
| Ok Cancel                                                                |  |  |

If the password is correct and the file not corrupted, the subject of the certificate and the subject of the issuer of the certificates are displayed.

The key icons indicate that the data is now stored in TheGreenBow VPN Client configuration file.

| Doc.Ref     | tgbvpn_certificates_en |
|-------------|------------------------|
| Doc.version | 2.0 – Nov 2006         |
| VPN version | 4.00                   |

### 2.3 Importing PEM files

In the certificate management window, select "Certificate from a PEM file" in the drop-down list.

|                                       | Ð         |
|---------------------------------------|-----------|
| Root Certificate                      |           |
| User Certificate                      |           |
| User Private Key                      |           |
| Choose below the Certificate location | and type: |
| Certificate from a PEM fil            | ≥         |
|                                       | [ test    |
| Import a PEM Hoot Certificate         | Import    |
| Import a PEM User Lertificate         |           |
| Import a Private Key                  | Import    |
| [                                     | Ok Cancel |

Click on each button "Import..." for importing the Certificate Authority (CA) public key, the user public key and the user private key.

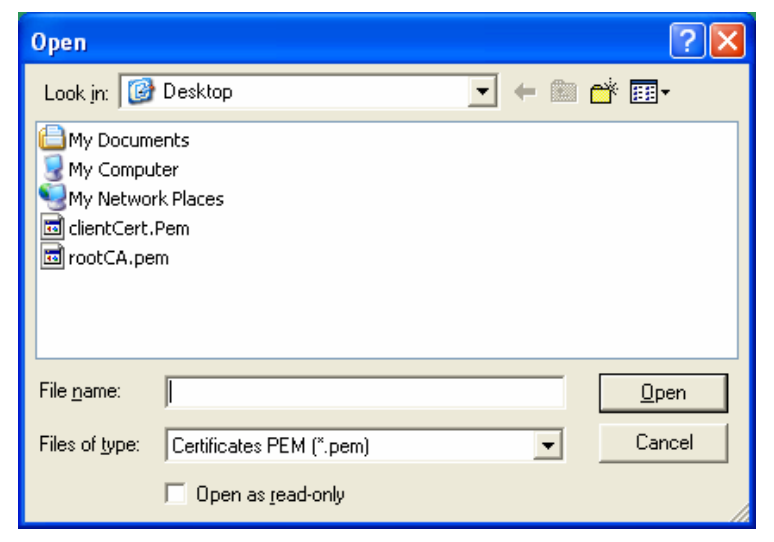

Select the file and click on "Open"

| THEGREERBOUNIN | Doc.Ref     | tgbvpn_certificates_en |
|----------------|-------------|------------------------|
|                | Doc.version | 2.0 – Nov 2006         |
|                | VPN version | 4.00                   |

|                                                          | ×                      |
|----------------------------------------------------------|------------------------|
|                                                          | 63)                    |
| Root Certificate<br>/C=FR/L=Paris/O=TheGreenBow/CN=      | -TheGreenBow CA/emailA |
| User Certificate<br>/C=FR/0=TheGreenBow/CN=tgb1          |                        |
| <table-of-contents> User Private Key</table-of-contents> |                        |
| Choose below the Certificate location and I              | type:                  |
| Certificate from a PEM file                              |                        |
| Import a PEM Root Certificate                            | Import                 |
| Import a PEM User Certificate                            | Import                 |
| Import a Private Key                                     | Import                 |
|                                                          | Ok Cancel              |

Once the files are imported, the subjects of the user certificate and its issuer are displayed.

|  | Doc.Ref     | tgbvpn_certificates_en |
|--|-------------|------------------------|
|  | Doc.version | 2.0 – Nov 2006         |
|  | VPN version | 4.00                   |

## 2.4 Reading smart cards

In the certificate management window, select "Certificate from a smart card".

| E                                               |
|-------------------------------------------------|
| Root Certificate                                |
| User Certificate                                |
| User Private Key                                |
| Choose below the Certificate location and type: |
| Certificate from a SmartCard                    |
| Select a Smart Card Reader:                     |
|                                                 |
| Ok Cancel                                       |

Select in the smart card list the smart card reader

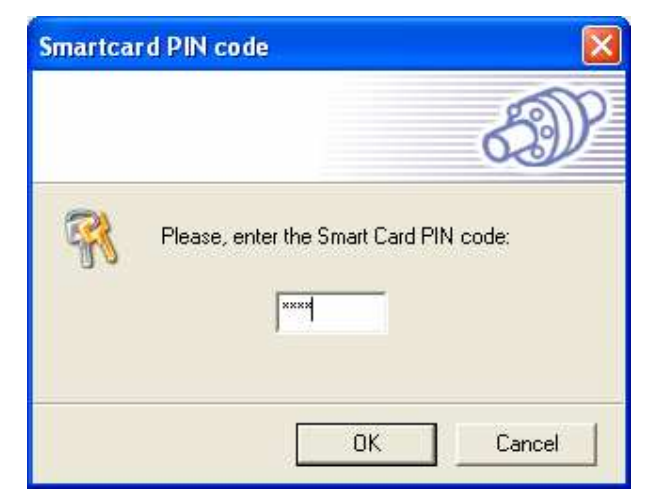

Enter the smart card PIN code

| THEGREEDBOUND | Doc.Ref     | tgbvpn_certificates_en |
|---------------|-------------|------------------------|
|               | Doc.version | 2.0 – Nov 2006         |
|               | VPN version | 4.00                   |

| E                                                                                                    |
|----------------------------------------------------------------------------------------------------|
| Root Certificate<br>/C=FR/L=Paris/0=TheGreenBow/CN=TheGreenBow CA/emailA                                                                              |
| User Certificate<br>/C=FR/0=TheGreenBow/CN=tgb1                                                                                                    |
| User Private Key                                                                                                    |
| Choose below the Certificate location and type:                                                                                                    |
| Certificate from a SmartCard                                                                                                    |
| Select a Smart Card Reader: OMNIKEY CardMan 3x21 0<br>ATR = 38:78:18:00:00:00:31:C0:64:77:E3:03:00:82:90:00 Using IDOne Lite PKCS#11 middleware found |
| Ok Cancel                                                                                                    |

If the PIN is correct, the subject of the certificate is displayed in the window.

|  | Doc.Ref     | tgbvpn_certificates_en |
|--|-------------|------------------------|
|  | Doc.version | 2.0 – Nov 2006         |
|  | VPN version | 4.00                   |

| If the smart card is not supported, ar | n error message is displayed: |
|----------------------------------------|-------------------------------|
|----------------------------------------|-------------------------------|

| E                                                                                                    |
|----------------------------------------------------------------------------------------------------|
| Root Certificate                                                                                                    |
| User Certificate                                                                                                    |
| User Private Key                                                                                                    |
| Choose below the Certificate location and type:                                                                                                    |
| Select a Smart Card Reader: OMNIKEY CardMan 3x21 0<br>ATR = 3B:7B:18:00:00:00:31:C0:64:77:E3:03:00:82:90:00<br>Unknown ATR: this smart card may not be supported<br>No PKCS11 middleware for this smart card was found.<br>You can set PKCS#11 middleware with the command line :<br>vpnconf.exe /addmiddleware:path_to_the_dll |
| (Ok Cancel                                                                                                    |

Read next section for details about making your smart card supported.

#### 2.5 Configuration options

Several smart card options are available for IT managers. It is possible to force use of a specific PKCS#11 middleware, for example. Administrative rights are required for using these options.

#### /addmiddleware:[path\_to\_middleware.dll]

Set manually the path to the PKCS#11 DLL that must be used by the client

#### /checkkeyusage:[yes|no]

By default, TheGreenBow VPN client does not check X509 key usage extensions.

If "yes" is used, the VPN client will only look for certificates that have digital signature (DIGITAL\_SIGNATURE) key usage.

This parameter is only used for certificates read from smart cards.

| Doc.F | tgbvpn_certificates_en |
|-------|------------------------|
| Doc.v | ersion 2.0 – Nov 2006  |
| VPN   | version 4.00           |

| Doc.Ref     | tgbvpn_certificates_en |
|-------------|------------------------|
| Doc.version | 2.0 – Nov 2006         |
| VPN version | 4.00                   |

## 3 Using Microsoft Certificates Server

In the section, we provide full steps to generate an user certificate, sign a Certificate Request and export Certificates using **Microsoft Certificate Server**.

#### 3.1 Installing Microsoft Certificate Server

Microsoft Certificate server comes as a part of the Windows NT/2000/2003 server option packs. The Certificate server needs Microsoft Internet Information server (IIS) and Microsoft Internet explorer (IE) before it can be used.

The enrollment Web pages provided by Certificate Services allow you to connect to the service with a Web browser, and to do common tasks such as requesting the certification authority, processing a Certificate Request file, or processing a Smart Card enrollment file. The Web pages will be located on http://ServerName/CertSrv where ServerName is the name of the CA-issuing machine.

For information on configuring Microsoft Certificate Services on Windows 2000 server, see the following URLs:

- On Setting up a Certificate Authority: <u>http://www.microsoft.com/windows2000/techinfo/planning/security/casetupsteps.asp</u>
- On Microsoft Certificate Services Web Pages: <u>http://www.microsoft.com/windows2000/techinfo/planning/security/cawebsteps.asp</u>
- On Administering Microsoft Certificate Services: <u>http://www.microsoft.com/windows2000/techinfo/planning/security/adminca.asp</u>

Below we provide required steps to install Internet Information Server (IIS 6.0) and Microsoft Certificate Server (MCS) with a stand-alone root CA on Windows 2003 Server.

Microsoft Internet Information Server installation steps :

- Click Start, point to Control Panel and click Add or Remove Programs .
- Click the Add/Remove Windows Components button in the Add or Remove Programs window.
- On the Windows Components window, click on the Application Server entry and click the Details button.
- On the Application Server page, click on the Internet Information Services (IIS) entry and click the Details button.
- In the Internet Information Service (IIS) dialog box, put a checkmark in the World Wide Web Service checkbox and click OK.
- Click **OK** on the **Application Server** dialog box.
- Click Next on the Windows Components dialog box.
- Click Finish on the Completing the Windows Components Wizard page.

Microsoft Certificate Server with a stand-alone root CA installation steps :

- Click Start, point to Control Panel and click Add/Remove Programs.
- In the Add or Remove Programs window, click the Add/Remove Windows Components button.
- In the Windows Components dialog box, click on the Certificate Services entry and click the Details button.
- In the Certificate Services dialog box, put a checkmark in the Certificate Services CA checkbox.

|  | Doc.Ref     | tgbvpn_certificates_en |
|--|-------------|------------------------|
|  | Doc.version | 2.0 – Nov 2006         |
|  | VPN version | 4.00                   |

- Both the Certificate Services CA and Certificate Services Web Enrollment Support checkboxes are checked. Click OK in the Certificate Services dialog box.
- Click **Next** in the **Windows Components** dialog box.
- Update the CA Type page as shown below. Click Next.

| C.4. | Turne                                                                                                    |
|------|----------------------------------------------------------------------------------------------------|
| LA   | Select the type of CA you want to set up.                                                                               |
| 1    | C Externing root CA                                                                                                    |
|      | C Externing subscripts D/                                                                                               |
|      | Chephse substance cs.     Stand along test CA                                                                           |
|      | C Shand alone subardinate CA                                                                                            |
|      | <ul> <li>sjand-alone subordinate CA</li> </ul>                                                                          |
|      | Description of CA type<br>The most trusted CA in a CA hierarchy                                                         |
|      |                                                                                                    |
|      |                                                                                                    |
|      | To install an enterprise LA, Active Directory is required; you must also be a member of<br>the Enterprise Admins group. |
|      |                                                                                                    |
|      | Use custom settings to generate the key pair and CA certificate                                                         |
|      |                                                                                                    |
|      |                                                                                                    |
|      |                                                                                                    |
|      |                                                                                                    |

Update/customize the **Public and Private Key Pair** page as shown below. Click **Next**.

| <u>C</u> SP:                                         | P. F. M. THURSDOOM, SPACE WAS ADDRESS. | Hash algorithm:  |  |
|------------------------------------------------------|----------------------------------------|------------------|--|
| Microsoft Base DSS Crypt<br>Microsoft Ephanced Crypt | ographic Provider                      | MD4<br>MD5       |  |
| Microsoft Strong Cryptogr                            | aphic Provider                         | SHAT             |  |
| Schlumberger Cryptograpi                             | ric service Provider                   | Key length:      |  |
| Allow this Coll to intere                            | ici min nie gesktop                    | 1024             |  |
|                                                      |                                        |                  |  |
| n mac an Existing Key.                               |                                        | I <u>m</u> port  |  |
|                                                      |                                        | View Certificate |  |
|                                                      |                                        | Tiew cermicare   |  |

| Doc.Ref     | tgbvpn_certificates_en |
|-------------|------------------------|
| Doc.version | 2.0 – Nov 2006         |
| VPN version | 4.00                   |

Department of the CA Identifying Information page as shown below. Click Next.

| common name for this CA:    |                       |
|-----------------------------|-----------------------|
| ГgbCA                       |                       |
| istinguished name suffix:   |                       |
| DC=TheGreenBow,DC=fr        |                       |
| Preview of distinguished na | ame:                  |
| CN=TgbCA,DC=TheGreen        | ıBow,DC=fr            |
| alidity period:             | Expiration date:      |
|                             | 20 10 1 1001 5 1 1 10 |

- On the Certificate Database Settings page, use the default locations for the Certificate Database and Certificate Database Log. You do not need to specify a shared folder to store configuration information because this information will be stored in the Active Directory. Click Next.
- Click Yes on the Microsoft Certificate Services dialog box that informs you that Internet Information Services must be stopped temporarily.
- Click Yes on the Microsoft Certificate Services dialog box that informs you that Active Server Pages must be enabled on IIS if you wish to use the Certificate Services Web enrollment site.
- Click Finish on the Completing the Windows Components Wizard page.
- Close the Add or Remove Programs window.

#### 3.2 Generating Certificates

In the section, we provide full steps to generate an user certificate and sign a Certificate Request.

#### 3.2.1 Generating an user certificate

This section describes the generation of User certificate for TheGreenBow VPN IPSec Client. This section applies to any other VPN IPSec end point, like a VPN router.

To generate generated an user certificate do:

- Connect to your Certificate Server (http://ServerName/CertSrv where ServerName is the name of the CAissuing machine)
- Click **Request a Certificate** on the **Welcome** page.

|  | Doc.Ref     | tgbvpn_certificates_en |
|--|-------------|------------------------|
|  | Doc.version | 2.0 – Nov 2006         |
|  | VPN version | 4.00                   |

- Click Advanced Certificate Request on the Request a Certificate page.
- Click Create and submit a request to this CA on the Advanced Certificate Request page.
- Fill the Advanced Certificate Request page (a sample is shown below). You must check Mark keys as exportable as TheGreenBow VPN IPSec Client needs the Certificate private key to establish a tunnel. Click Submit.

| <i>ficrosoft</i> Certific | cate Services TgbCA                                                                                                    | Ho |
|---------------------------|----------------------------------------------------------------------------------------------------|----|
| dvanced Ce                | rtificate Request                                                                                                    |    |
| entifying Infor           | mation:                                                                                                    |    |
| Name:                     | TheGreenBow VPN Client                                                                                                    |    |
| E-Mail:                   | TgbClient@thegreenbow.fr                                                                                                    |    |
| Company:                  | TheGreenBow                                                                                                    |    |
| Department:               | VPN                                                                                                    |    |
| City:                     | Paris                                                                                                    |    |
| State:                    | France                                                                                                    |    |
| Country/Region:           | FR                                                                                                    |    |
| me of Certifica           | te Needed                                                                                                    |    |
| L'a et setuned            | Client Authentication Certificate                                                                                                    |    |
|                           |                                                                                                    |    |
| ey Options:               |                                                                                                    |    |
|                           | Create new key set     OUse existing key set                                                                                                    |    |
| CSP:                      | Microsoft Enhanced Cryptographic Provider v1.0                                                                                                    |    |
| Key Usage:                | C Exchange Signature Both                                                                                                    |    |
| Key Size:                 | 1024 (common key sizes: <u>512 1024 2048 4096 8192 16384</u> )                                                                                                    |    |
|                           | Automatic key container name                                                                                                    |    |
|                           | Mark keys as exportable                                                                                                    |    |
|                           | Export keys to file                                                                                                    |    |
|                           | Enable strong private key protection                                                                                                    |    |
|                           | Store certificate in the local computer certificate store<br>Stores the certificate in the local computer store<br>instead of in the user's certificate store. Does not<br>install the root CA's certificate. You must be an<br>administrator to generate or use a key in the local<br>machine store. |    |
| Additional Op             | ntions:                                                                                                    |    |
| Request Form              | at:                                                                                                    |    |
| Hash Algorith             | m: SHA-1 👻                                                                                                    |    |
|                           | Only used to sign request.                                                                                                    |    |
|                           | Save request to a file                                                                                                    |    |
| Attribute                 | es:                                                                                                    |    |
| Friendly Nan              | ne; TgbClient                                                                                                    |    |
| -                         | Qubmit >                                                                                                    |    |

After processing, the **Certificate Pending** page appears. You have to wait until your request is accepted and validated by your Microsoft Certificate Server administrator.

|  | Doc.Ref     | tgbvpn_certificates_en |
|--|-------------|------------------------|
|  | Doc.version | 2.0 – Nov 2006         |
|  | VPN version | 4.00                   |

| Eile Action View Help                                                                                |            |                |                              |                      |               |                       |
|----------------------------------------------------------------------------------------------------|------------|----------------|------------------------------|----------------------|---------------|-----------------------|
| ⇔ → 🖻 🖪 🕼 🔮                                                                                          |            |                |                              |                      |               |                       |
| 🔁 Certification Authority (Local)                                                                    | Request ID | Requester Name | Binary Certificate           | Certificate Template | Serial Number | Certificate Effective |
| Control Certificates     Certificates     Sudd Certificates     Pending Requests     Failed Requests | 12         | 2003SERVER\IU  | BEGIN CERTIFICATE MILEBDCCA2 |                      | 152c458c000   | 21/04/2005 16:33      |
|                                                                                                    | 4          |                |                              |                      |               | ×                     |

- To retrieve your Certificate, return back to Microsoft Certificate Server's home page and click View the status of a pending Certificate Request.
- In the View the Status of a Pending Certificate Request page, select the request you want to view.
- The Certificate Issued page appears as shown below:

| <i>Microsoft</i> Certificate Services TgbCA      | Home |
|--------------------------------------------------|------|
| Certificate Issued                               |      |
| The certificate you requested was issued to you. |      |
| Install this certificate                         |      |

To add the current Certificate to your local Certificates Store click the Install this Certificate.

| Microsoft Certificate Services TgbC | As .                                                                                                    | <u>Home</u> |
|-------------------------------------|----------------------------------------------------------------------------------------------------|-------------|
| Certificate Issued                  |                                                                                                    |             |
| The certificate you requested was   | issued to you.                                                                                                    |             |
| Install this certificate            |                                                                                                    |             |
| Root Ce                             | rtificate Store 🔀                                                                                                    |             |
|                                     | Do you want to ADD the following certificate to the Root Store?<br>Subject : TgbCA, TheGreenBow, fr<br>Issuer : Self Issued<br>Time Validity : Wednesday, April 20, 2005 through Monday, April 20, 2015<br>Serial Number : 7AAF234C 526E4484 471E4185 F0049521<br>Thumbprint (sha1) : D8ADC900 7C7A1292 E0837DF0 EE18B26D D5D97F21<br>Thumbprint (md5) : E418FC22 A0082FFF 19F8FBF5 71A97FF8<br>Yes No |             |

After processing the **Certificate Installed** page appears confirming the Certificate successful installation in Internet Explorer Certificate store.

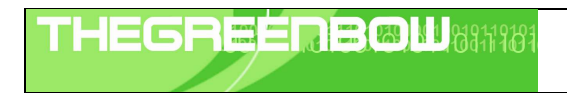

| Doc.Ref     | tgbvpn_certificates_en |
|-------------|------------------------|
| Doc.version | 2.0 – Nov 2006         |
| VPN version | 4.00                   |

Home

ne

Microsoft Certificate Services -- TgbCA

#### Certificate Installed

Your new certificate has been successfully installed.

To export a Certificate from Internet Explorer Certificate store, check 3.3 section.

#### 3.2.2 Signing a Certificate Request

To sign the Certificate Request using Microsoft Certificate Server do:

- Connect to your Certificate Server (http://ServerName/CertSrv where ServerName is the name of the CAissuing machine)
- Click Request a Certificate on the Welcome page.
- Click Advanced Certificate Request on the Request a Certificate page.
- Click Submit a Certificate Request by using a base-64-encoded CMC or PKCS #10 file, or submit a renewal request by using a base-64-encoded PKCS #7 file.
- Click Browse for a file to insert and browse to the certificate request file then Read! Button. The Submit a Certificate Request or Renewal Request page looks like:

| ate Services TgbCA                                                                                                    | H                                                                                                    |
|----------------------------------------------------------------------------------------------------|----------------------------------------------------------------------------------------------------|
| ficate Request or Renewal Request                                                                                                    |                                                                                                    |
| ed request to the CA, paste a base-64-encoded CMC or PF<br>S #7 renewal request generated by an external source (such<br>box.                                                                                                    | <cs #10="" certificate<br="">as a Web server) in th</cs>                                                                                                    |
| The set of the set of the s |                                                                                                    |
| Browse for a file to insert.                                                                                                    |                                                                                                    |
| <                                                                                                    |                                                                                                    |
|                                                                                                    | Ale Services - 1gbCA<br>ficate Request or Renewal Request<br>ed request to the CA, paste a base-64-encoded CMC or Pk<br>S #7 renewal request generated by an external source (such<br>box.<br>BEGIN CERTIFICATE REQUEST<br>MIIBpDCCAQ0CAQAwIjEgMB4GA1UEAwwXen14ZWwx<br>g28wDQYJKoZIhvcNAQEBBQADgY0AMIGJAoGBAM7c<br>44igK119ZW3Y+CVm9uiyD1IX33v8yyWq9yvCqDpT<br>y8mfEw0KvPNWkBktSKHpbulyD/ligWHsiJTbi3Lr<br>XXCYAR0WtdecFmwDAgMBAAGgQjBABgkqhkiG9w0B<br>Browse for a file to insert.<br>ttes: |

#### Click Submit.

After processing, the **Certificate Pending** page appears. You have to wait until your request is accepted and validated by your Microsoft Certificate Server administrator.

- To retrieve your Certificate, return back to Microsoft Certificate Server's home page and click View the status of a pending Certificate Request.
- In the View the Status of a Pending Certificate Request page, select the request you want to view.
- The **Certificate Issued** page appears as shown below:

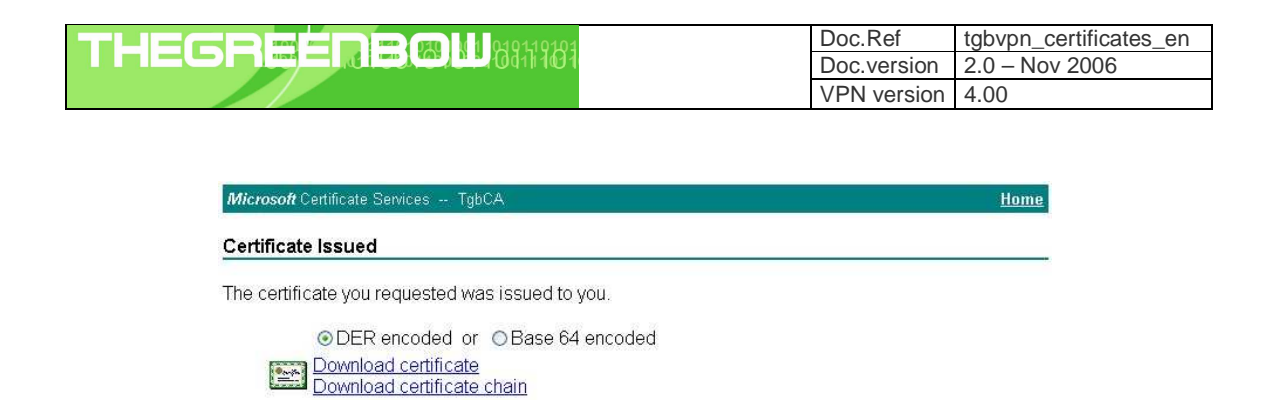

Click Download Certificate. A file download would pop out, press Save button (The default file name is certnew.cer).

#### 3.3 Certificate Export

Installed Certificates in Internet Explorer Certificate store can be exported using the PKCS12 file format.

To export Certificates from Internet Explorer Certificate store do:

- Run Internet Explorer.
- Open Internet Options... in Tools menu.
- Select **Content** tab then click **Certificates** button.
- In the Certificates dialog box, open Personal tab. Select the Certificate to export as shown below:

| ourie     |         |          |           |           |
|-----------|---------|----------|-----------|-----------|
| Issued 10 | Bow VPN | TgbCA    | 4/21/2006 | TgbClient |
|           |         |          |           |           |
|           |         |          |           |           |
|           |         |          |           |           |
|           |         |          |           |           |
| nport     | Export  | . Remove |           | Advar     |

- Click Export....
- In the Certificate Export Wizard click Next.
- In the Export Private Key select Yes, export private key as need by TheGreenBow VPN IPSec Client.

| Doc.Ref     | tgbvpn_certificates_en |
|-------------|------------------------|
| Doc.version | 2.0 – Nov 2006         |
| VPN version | 4.00                   |

| Certificate Export Wizard                                                                                                    |
|----------------------------------------------------------------------------------------------------|
| Export Private Key<br>You can choose to export the private key with the certificate.                                                       |
| Private keys are password protected. If you want to export the private key with the certificate, you must type a password on a later page. |
| Do you want to export the private key with the certificate?                                                                                |
| • Yes, export the private key                                                                                                    |
| 🚫 No, do not export the private key                                                                                                    |
|                                                                                                    |
|                                                                                                    |
|                                                                                                    |
|                                                                                                    |
|                                                                                                    |
| < Back Next > Cancel                                                                                                    |

In the Export File Format page select Include all Certificates in the certification path if possible. The Root CA is also exported as needed by TheGreenBow VPN IPSec Client.

| с | rt File Format<br>ertificates can be exported in a variety of file formats. |
|---|-----------------------------------------------------------------------------|
| S | elect the format you want to use:                                           |
|   | O DER encoded binary X.509 ( CER)                                           |
|   | G Base-64 encoded X.509 (.CER)                                              |
|   | Cryptographic Message Syntax Standard - PKCS #7 Certificates (.P7B)         |
|   | Include all certificates in the certification path if possible              |
|   | Personal Information Exchange - PKCS #12 (.PFX)                             |
|   | Include all certificates in the certification path if possible              |
|   | Enable strong protection (requires IE 5.0, NT 4.0 SP4 or above)             |
|   | Delete the private key if the export is successful                          |
|   |                                                                             |

- Click Next.
- In the **Password** page, type and confirm your password then click **Next**.
- In the **File to Export** page specify destination file path then click **Next**.
- In the Completing the Certificate Export Wizard Click Finish.

# 4 Using OpenSSL

OpenSSL is a free non-commercial toolkit that provides a wide range of cryptographic operations. It also includes utilities for Certificate management. More details about building and using OpenSSL can be found at http://www.openssl.org.

Since the openssl program is a command line tool we have written several batch scripts for Certificate generation and management. Unzip **TgbSmallPKI.zip** into **C:\TgbSmallPKI** for instance (in the following sections, we will assume that this path is our working folder). The working folder contains:

- RootCA.bat: It generates a self-signed root Certificate.
- UserCA.bat: It generates an user certificate signed by the root Certificate.
- Pkcs12.bat: It Converts a P12 file into PEM files.
- **CAinfo.bat**: It displays a PEM Certificate information.
- CAsign.bat: It signs a Certificate Request.
- The \Bin forlder contains:
  - openssl.cnf: A large part of what goes into a Certificate depends on the contents of this configuration file. It is divided into sections, which helps to make the configuration more modular. You can customize this file depending on your needs (see OpenSSL documentation for more details).
  - o openssl.exe, libeay32.dll and ssleay32.dll are the toolkit core for Windows platforms.
- **ReadME.txt**: A documentation file.

#### 4.1 Generating Certificates

In the following section we will show how to generate a self-signed root Certificate, an User Certificate and sign a Certificate Request using OpenSSL for Windows.

#### 4.1.1 Generating a self-signed Certificate

A self-signed Certificate is a Certificate that is not signed by a recognized Certificate Authority. A self-signed Certificate can be used to act as a Certificate authority issuing, renewing and revoking Certificates.

To create a self-signed Certificate, run RootCA. Below a sample output:

```
*
! Creating Root CA folders
*
Root CA folder set to .\RootCA
Root CA key length is 1024 bits
Root CA validity is 3650 days
The system cannot find the file specified.
*
! Creating CA private key (1024 bits, 3650 days)
*
Loading 'screen' into random state - done
Generating RSA private key, 1024 bit long modulus
......++++++
```

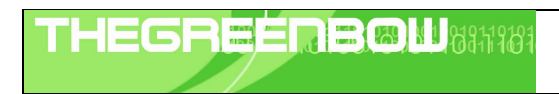

| Doc.Ref     | tgbvpn_certificates_en |
|-------------|------------------------|
| Doc.version | 2.0 – Nov 2006         |
| VPN version | 4.00                   |

e is 65537 (0x10001)

! CA autosigning (1024 bits, 3650 days)

Using configuration from .\Bin\openssl.cnf You are about to be asked to enter information that will be incorporated into your Certificate Request. What you are about to enter is what is called a Distinguished Name or a DN. There are quite a few fields but you can leave some blank For some fields there will be a default value, If you enter '.', the field will be left blank. -----Country Name (2 letter code) [FR]:FR State or Province Name (full name) [France]:France Locality Name (eg, city) []:Paris

Organization Name (eg, company) [TheGreenBow]:TheGreenBow Organizational Unit Name (eg, section) []:Authority Certificate Common Name (eg, YOUR name) []:TheGreenBow CA Email Address []:TgbCA@thegreenbow.fr

Please enter the following 'extra' attributes to be sent with your Certificate Request A challenge password []:capassword An optional company name []:TheGreenBow Loading 'screen' into random state - done Signature ok subject=/C=FR/ST=France/L=Paris/O=TheGreenBow/OU=Authority Certificate/CN=TheGreenBow CA/Email=TgbCA @thegreenbow.fr Getting Private key

"\_\_\_\_\_"

Root Certificate at .\RootCA\RootCA.pem Root Private Key at .\RootCA\CAKey.key

The root Certificate RootCA.pem and its private key CAKey.key are located in RootCA folder.

#### 4.1.2 Generating an user certificate

When X.509 Certificate authentication is chosen within IKE, a User certificate is used to identify a VPN IPSec end point and to perform signatures/verification operations.

The **UserCA** script generates an user Certificate, its private key and a PKCS12 file. It requires an intermediate folder as a parameter. It can be used to generate Certificates for all VPN IPSec end points.

To generate all required files for TheGreenBow VPN IPSec Client, run UserCA TgbClient:

! Creating User CA folder

Creating User Certificate folder at .\TgbClient User CA key length is 1024 bits User CA validity is 3650 days

| Do | oc.Ref     | tgbvpn_certificate |
|----|------------|--------------------|
| Do | oc.version | 2.0 – Nov 2006     |
| VF | PN version | 4.00               |

\*

! Creating User CA private key (1024 bits)

Loading 'screen' into random state - done Generating RSA private key, 1024 bit long modulus

e is 65537 (0x10001)

! Signing User CA

Using configuration from .\Bin\openssl.cnf You are about to be asked to enter information that will be incorporated into your Certificate Request. What you are about to enter is what is called a Distinguished Name or a DN. There are quite a few fields but you can leave some blank For some fields there will be a default value, If you enter '.', the field will be left blank. -----Country Name (2 letter code) [FR]:FR

State or Province Name (full name) [France]:France Locality Name (eg, city) []:Paris Organization Name (eg, company) [TheGreenBow]:TheGreenBow Organizational Unit Name (eg, section) []:VPN Common Name (eg, YOUR name) []:TheGreenBow VPN Client Email Address []:TgbClient@thegreenbow.fr

Please enter the following 'extra' attributes to be sent with your Certificate Request A challenge password []:tgbcapwd An optional company name []:TheGreenBow Loading 'screen' into random state - done Signature ok subject=/C=FR/ST=France/L=Paris/O=TheGreenBow/OU=VPN/CN=TheGreenBow VPN Client/Email=TgbClient@thegreenbow.fr Getting CA Private Key

! User CA in P12 Format

Loading 'screen' into random state - done Enter Export Password: Verifying password - Enter Export Password: TgbClient.p12 created in .\TgbClient.p12

"\_\_\_\_\_" "\_\_\_\_\_"

User Certificate at .\TgbClient\TgbClient.pem User Private Key at .\TgbClient\local.key User Certificate Subject is: subject= /C=FR/ST=France/L=Paris/O=TheGreenBow/OU=VPN/CN=TheGreenBow VPN Client/Email=TgbClient@thegreenbow.fr

The most relevant files in the **TgbClient** folder are:

s\_en

| Doc.Ref     | tgbvpn_certificates_en |
|-------------|------------------------|
| Doc.version | 2.0 – Nov 2006         |
| VPN version | 4.00                   |

- TgbClient.pem: The User Certificate.
- Local.key: the User Certificate private key.
- Subject.txt: the User Certificate subject.
- TgbClient.p12: a PKCS12 file format containing user and root Certificates and the user certificare private key.

#### 4.2 Additional TgbSmallPKI tools

In the following section we will show how to display Certificate information and how to extract Certificates and private keys from a PKCS12 format file.

- Pkcs12.bat: It Converts a P12 file into PEM files.
- **CAinfo.bat**: It displays a PEM Certificate information.

#### 4.2.1 Displaying Certificate information

Displaying Certificate information can be useful to retrieve several fields such as the Issuer, the Validity date and the Subject.

The CAinfo script displays a User Certificate information. It requires Certificate file as a parameter.

To display more information about TgbClient.pem (TheGreenBow User Certificate generated in section **4.1.2**), run **CAinfo TgbClient\TgbClient.pem**:

```
! Certificate TgbClient\TgbClient.pem information
Certificate:
  Data:
     Version: 1 (0x0)
     Serial Number: 1 (0x1)
    Signature Algorithm: md5WithRSAEncryption
     Issuer: C=FR, ST=France, L=Paris, O=TheGreenBow, OU=Authority Certificate, CN=TheGreenBow CA
/Email=TgbCA@thegreenbow.fr
    Validity
       Not Before: Apr 19 12:44:03 2005 GMT
       Not After: Apr 17 12:44:03 2015 GMT
     Subject: C=FR, ST=France, L=Paris, O=TheGreenBow, OU=VPN, CN=TheGreenBow VPN Client/Email=Tg
bClient@thegreenbow.fr
    Subject Public Key Info:
       Public Key Algorithm: rsaEncryption
       RSA Public Key: (1024 bit)
         Modulus (1024 bit):
           00:ac:00:2c:1b:82:6d:32:2e:17:09:9f:13:8d:b9:
           9f:9b:db:d7:3f:f7:45:9b:f2:73:6d:8b:3d:9b:b1:
           14:99:25:22:fb:a8:56:30:9d:68:43:e9:14:84:6f:
           4c:24:fa:e2:36:84:56:2d:b2:5c:11:fd:be:b9:9e:
           ed:49:c8:c1:08:29:d0:17:ca:b8:12:41:41:55:4d:
           48:01:57:bc:22:9a:c9:48:ca:e2:c2:59:2c:78:8d:
           6d:cc:89:09:3a:97:f5:f4:b7:96:ea:da:82:0e:8c:
           87:49:a7:45:a4:74:45:31:8e:ac:be:9a:a2:8c:a1:
            16:be:f7:46:4a:94:78:31:73
         Exponent: 65537 (0x10001)
```

| Doc.Ref     | tgbvpn_certificates_en |
|-------------|------------------------|
| Doc.versior | 2.0 – Nov 2006         |
| VPN versio  | n 4.00                 |

Signature Algorithm: md5WithRSAEncryption b2:ba:7c:92:9c:eb:59:c2:7e:d9:95:af:71:8b:06:2f:b8:44: b3:b5:2a:b7:98:0b:1e:08:97:85:c7:bc:21:1c:cf:df:15:97: d9:4f:e5:ec:31:14:6f:9e:b1:8a:47:37:ad:6b:4b:c8:15:bf: cd:8a:1b:ed:a5:f7:3e:ac:72:73:b9:bc:f6:22:b3:05:f5:26: 40:dd:f8:4c:83:3f:25:da:68:32:8b:bd:1b:68:24:e8:df:31: 83:5b:74:91:10:1f:6a:d0:b9:3c:f3:04:50:4c:6e:ce:c9:de: 3a:38:fe:2d:ad:6c:6b:e6:74:38:51:0c:5b:c5:bb:6b:05:25: 44:d9

| THEGREEDBOU | Doc.Ref     | tgbvpn_certificates_en |
|-------------|-------------|------------------------|
|             | Doc.version | 2.0 – Nov 2006         |
|             | VPN versior | 4.00                   |

# 5 Troubleshootings

You will be able to find all troubleshooting issues, listed in a TroubleShooting Document (pdf) on our website. The document is available at: <u>www.thegreenbow.com/vpn\_doc.html</u>

| THEGR | EÉ | <b>R B B M</b> 8811981 |
|-------|----|------------------------|
|       |    |                        |

| Doc.Ref     | tgbvpn_certificates_en |
|-------------|------------------------|
| Doc.version | 2.0 – Nov 2006         |
| VPN version | 4.00                   |

# 6 Contacts

Information and update are available at: <u>http://www.thegreenbow.com</u> Technical support by email at: <u>support@thegreenbow.com</u> Sales at +33 1 43 12 39 37 or by email at: <u>sales@thegreenbow.com</u>